# OSA103F

# Примеры осциллограмм, спектрограмм и графиков

В архиве Examples.zip находятся файлы, содержащие осциллограммы, спектрограммы и графики, снятые с помощью устройства. Файлы могут быть открыты и просмотрены в управляющей программе. Для этого запустите программу, выполните Меню->Файл->Открыть и выберите нужный файл в диалоговом окне или просто перетащите файл с расширением PVD с помощью мыши на область визуализации (на сетку) программы.

Для запуска программы и просмотра файлов наличие устройства необязательно. После открытия файла программа восстановит состояние, полностью аналогичное состоянию "только что снятого сигнала на реальном устройстве". Восстановятся все снятые осциллограммы, спектрограммы и графики, значения всех автоизмерений, показания частотомера и т.п. Также восстановятся (из файла настроек) состояния всех управляющих элементов программы, масштабы и настройки отображения, положения маркеров и т.п.

После открытия файла сигналы можно сжимать и растягивать по вертикали и горизонтали, изменять положение начала просмотра, проводить маркерные измерения. В режимах измерителя АЧХ, ФЧХ или антенного анализатора можно выбирать (изменять) отображаемые величины, а также настраивать их диапазон (масштаб) в широких пределах.

- Файлы с расширением PVD файлы данных осциллограмм, спектрограмм и графиков. При открытии файла данных будет также автоматически открыт одноимённый файл настроек.
- Файлы с расширением PVS файлы настроек, позволяющие восстановить состояние всех управляющих элементов программы.
- Файлы с расширением PVG файлы генератора произвольной формы, содержащие скриптовое (текстовое) описание сигнала. При открытии файлы компилируются программой и загружаются в устройство. Также могут быть открыты и просмотрены в текстовом редакторе (блокноте).

ПРИМЕРЫ ПРИМЕНЕНИЯ Rev. A

Версия ПО – 3.34

http://www.osa103.ru

## Peak\_Detect.pvd

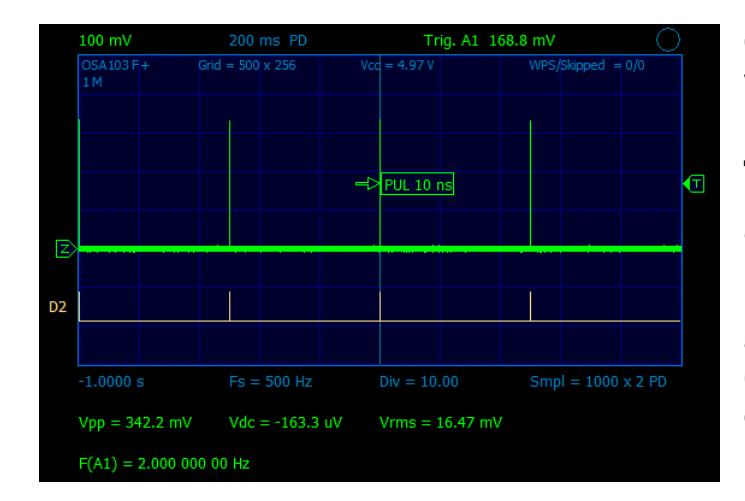

Осциллограмма сигнала генератора. Выход генератора устройства напрямую подключен к входу аналогового канала и к входу канала D2. Генератор выполняет скрипт для формирования очень коротких импульсов (файл Peak\_Detect.pvg). Длительность импульсов – 10 нс, пауза между импульсами – 0,5 с. В приборе включен режим пикового детектора, который обеспечивает гарантированную регистрацию импульсов. Также включено автоизмерение длины импульса аппаратным счётчиком блока синхронизации. Частотомер измеряет частоту следования импульсов с высокой точностью.

### HiRes.pvd

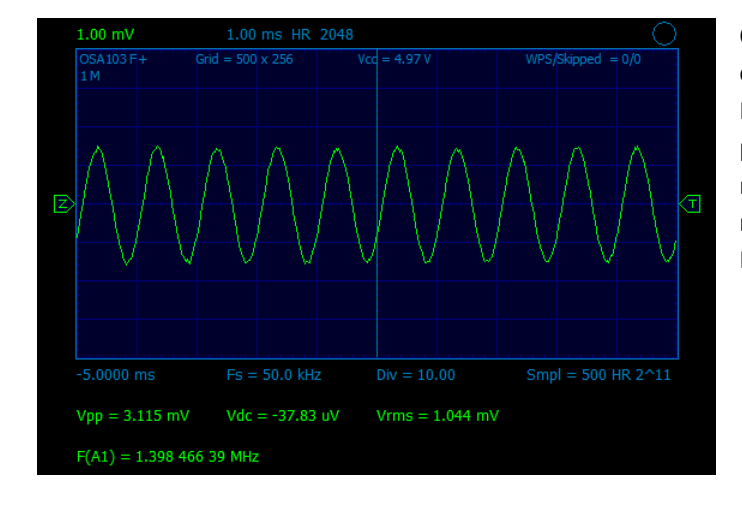

Осциллограмма низкочастотного (1 кГц) синусоидального сигнала малой амплитуды, снятая на пределе 1 мВ/дел. Пример демонстрирует увеличение эффективной разрядности оцифровки и значительное уменьшение уровня шума осциллограммы на пределах 10, 5, 2 и 1 мВ/дел при использовании режима усреднения (высокого разрешения -Hi Res) для низкочастотных сигналов.

## Strobo.pvd

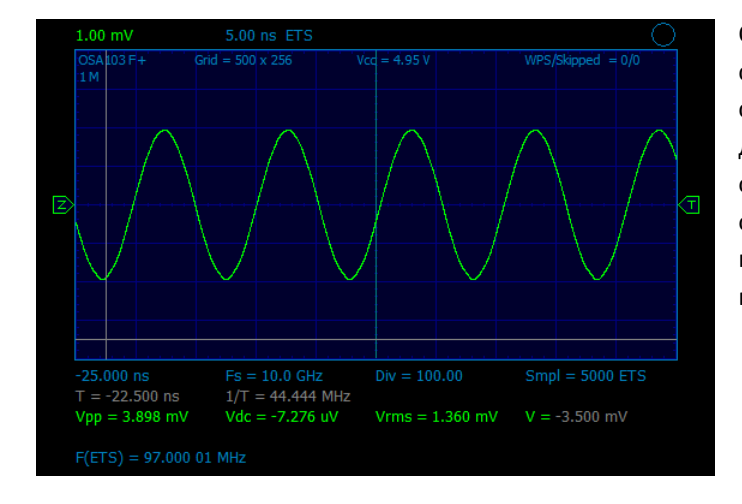

Осциллограмма высокочастотного (97 МГц) синусоидального сигнала малой амплитуды, снятая в стробоскопическом режиме на пределе 1 мВ/дел. Пример демонстрирует увеличение эффективной разрядности оцифровки и значительное снижение уровня шума осциллограмм на пределах 10, 5, 2 и 1 мВ/дел при использовании режима стробоскопа для высокочастотных периодических сигналов.

## Digital.pvd

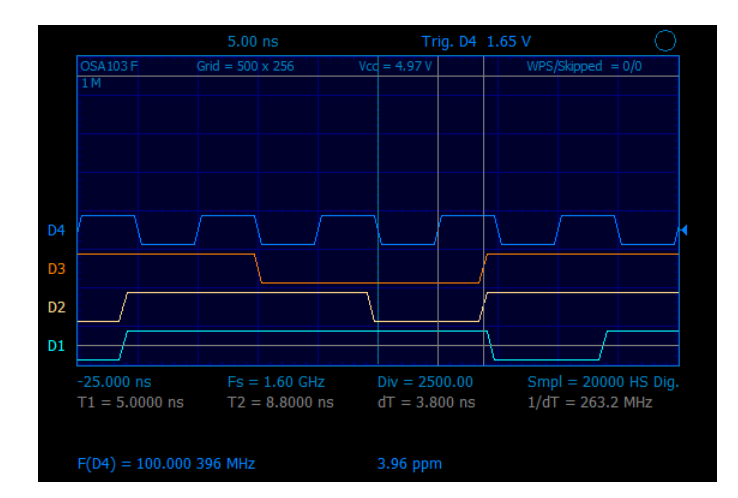

Осциллограммы цифровых сигналов. Частота дискретизации в реальном времени – 1,6 ГГц. Измерение сигналов высокоскоростного параллельного (конвейерного) АЦП с частотой оцифровки 100 МГц (AD9288). D1 – сигнал на тактовом входе АЦП (100 МГц). D2, D3, D4 – младшие биты данных. Видно, что задержка появления выходных данных относительно положительного перепада тактового сигнала составляет 3,8...4,4 нс (данные производителя микросхемы: Турical – 4,5 нс, Max – 6 нс). Для подключения цифровых каналов следует использовать проводники одинаковой минимальной длины. Частотомер настроен на измерение частоты по каналу D4 и показывает точную частоту тактового сигнала АЦП.

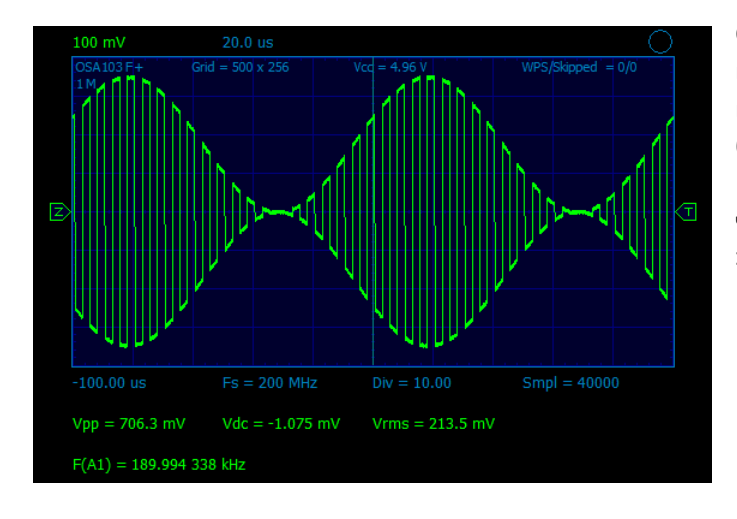

## Mod\_AM\_Rect\_Sin.pvd

Осциллограмма амплитудно-модулированного сигнала генератора. Выход генератора устройства напрямую подключен к входу аналогового канала. В качестве несущей был установлен прямоугольный сигнал частотой 200 кГц. Глубина модуляции 100 %, модулирующий сигнал – синус частотой 10 кГц (см. настройки модуляции, Меню->Настройки->Генератор).

#### Sweep.pvd

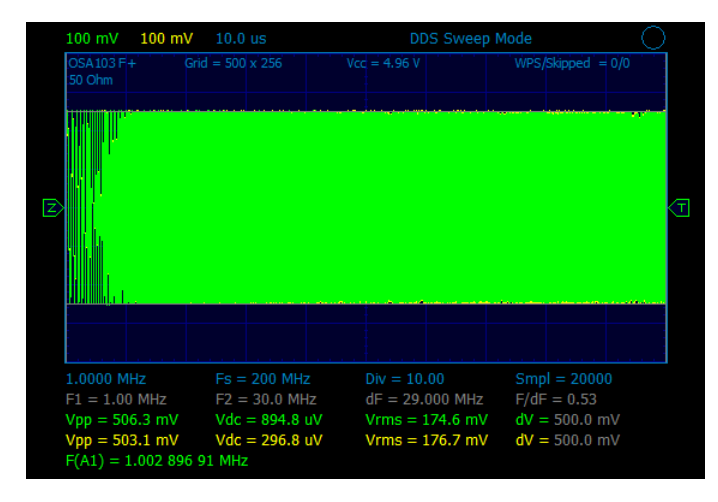

Осциллограмма сигнала генератора в режиме качания частоты синхронно с развёрткой. Выход генератора устройства напрямую подключен к входу аналогового канала. Диапазон качания частоты - 1...30 МГц. Также включен виртуальный аналоговый канал генератора (жёлтая осциллограмма, скрытая за основной). Пример демонстрирует высокую точность сопряжения виртуального канала по времени и амплитуде в широкой полосе частот.

Растяните осциллограмму по горизонтали кнопками выбора скорости развёртки или вращением колёсика мыши. Отрегулируйте положение просмотра по горизонтали (времени-частоте). Виртуальный и реальный каналы можно

"развести" по вертикали, изменяя уровни нуля. Маркерные измерения по частоте (вторая строка под сеткой) могут быть переключены в режим измерения по времени выключением генератора (отжиманием кнопки Вкл. на панели генератора).

## RS232.pvd

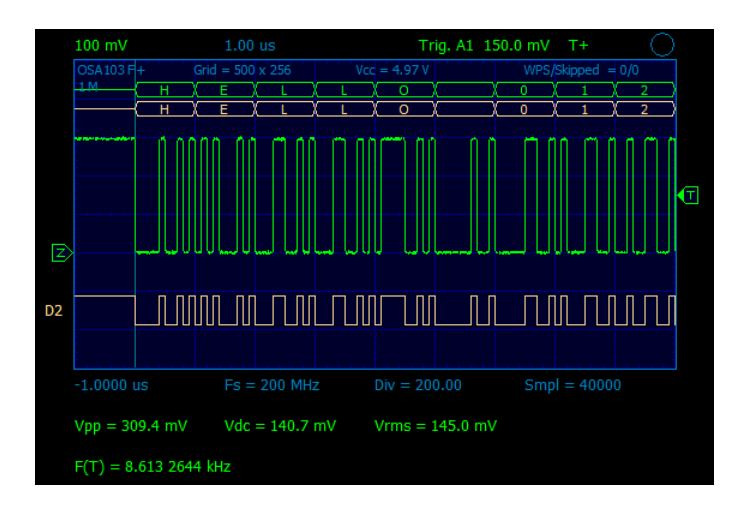

Осциллограмма сигнала RS232 и визуализация декодера протокола. Выход генератора устройства напрямую подключен к входу аналогового канала и к входу канала D2. Генератор выполняет скрипт для формирования сигнала в формате RS232 (файл RS32.pvg). Для устойчивой синхронизации по началу пакета данных использованы дополнительные настройки (режим T+, по длительности импульса). Частотомер работает по условию синхронизации и показывает точную частоту следования пакетов.

## Video.pvd

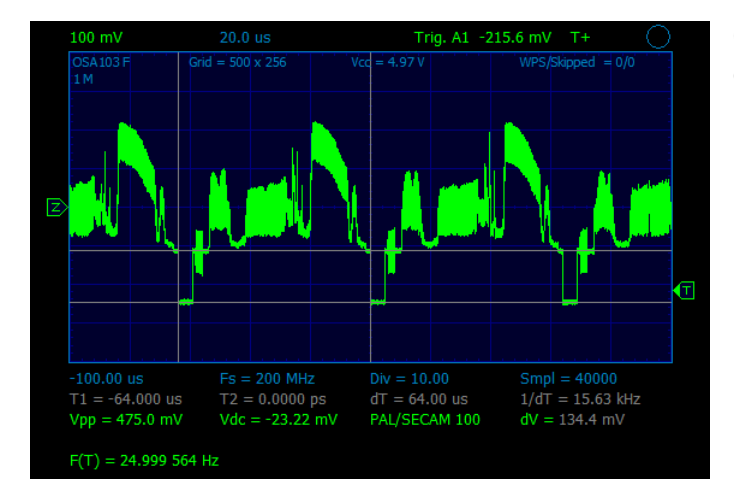

Осциллограмма видеосигнала РАL. Синхронизация по 100-й строке. Частотомер работает по условию синхронизации и с высокой точностью измеряет частоту кадров (частоту появления 100-ой строки).

### Square\_Wave\_100MHz.pvd

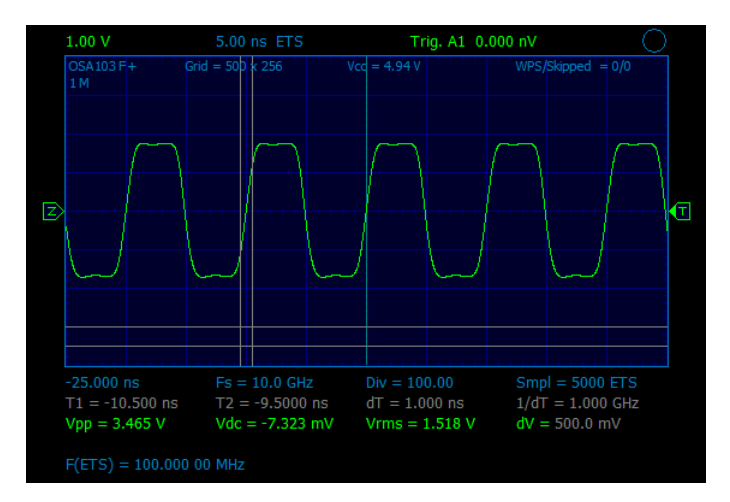

Осциллограмма прямоугольного сигнала частотой 100 МГц и высокой скоростью нарастания фронтов, снятая в стробоскопическом режиме. Пример демонстрирует широкую полосу пропускания и высокую скорость нарастания аналогового канала осциллографа.

## FFT\_FM.pvd

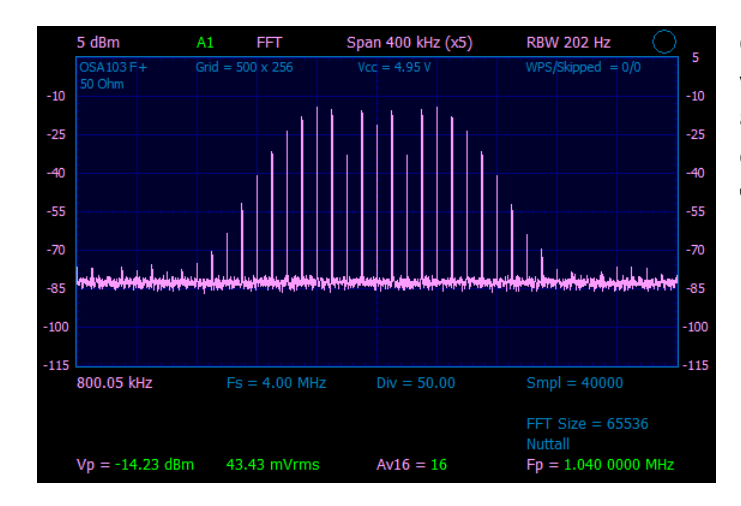

Спектрограмма анализатора спектра. Выход генератора устройства подключен к входу аналогового канала через аттенюатор 10 дБ. Генератор настроен на выдачу FMсигнала с несущей 1 МГц, девиацией частоты 50 кГц и частотой модулирующего сигнала 10 кГц.

# FFT\_AM.pvd

|     | 5 dBm                                 | A1                     | FFT              | Spa       | n 100 kH             | z (x5)  | RBW           | 377 Hz                 | 0          | -   |
|-----|---------------------------------------|------------------------|------------------|-----------|----------------------|---------|---------------|------------------------|------------|-----|
| -5  | OSA103 F+<br>P = -10.49 dBm<br>50 Ohm | Grid = 50<br>-47.49 dE | 0 x 256<br>3m/Hz | Vcc<br>Pn | = 4.95 V<br>= -39.72 | dBc/Hz  | WPS/<br>Offse | Skipped =<br>t = 2.520 | 0/0<br>kHz | -5  |
| -15 |                                       |                        |                  |           |                      |         |               |                        |            | -15 |
| -25 |                                       |                        |                  |           |                      |         |               |                        |            | -25 |
| -35 |                                       |                        |                  |           |                      |         |               |                        |            | -35 |
| -45 |                                       |                        |                  |           |                      |         |               |                        |            | -45 |
| -55 |                                       |                        |                  |           |                      |         |               |                        |            | -55 |
| -65 |                                       |                        |                  |           |                      |         |               |                        |            | -65 |
| -75 | W. Muranah                            | MUNHAMA                | nuthar           | ኤንብክማስካ   | wollan               | Whenwhi | hlahilu       | Anna                   | Vicatrah   | -75 |
|     | 400.02 KHZ                            | FS                     | = 1.00 MF        | 1Z        | DIV = 50             | 1.00    | Smp           | 1 = 1000               |            |     |
|     | FI = 455.0  KH                        | Z F2                   | F2 = 400.0 KHZ   |           |                      |         | F/dF          | F/dF = 91.50           |            |     |
|     | VI = -7.19 dB                         | m V2                   | V2 = -13.44 dBm  |           | $\mathbf{av} = 6.2$  | 25 aB   |               | FF1 Size = 16384       |            |     |
|     | 191.1 UW                              | 45.                    | 45.32 UW         |           |                      |         | Flat          |                        |            |     |
|     | Vp = -7.77  dB                        | m 167                  | .3 uW            |           | Av8 = 8              |         | Fp =          | 455.000                | 10 KHZ     |     |

Спектрограмма анализатора спектра. Выход генератора устройства подключен к входу аналогового канала через аттенюатор 10 дБ. Генератор настроен на выдачу 100% АМсигнала с несущей 455 кГц и частотой модулирующего сигнала 5 кГц.

## FFT\_100MHz.pvd

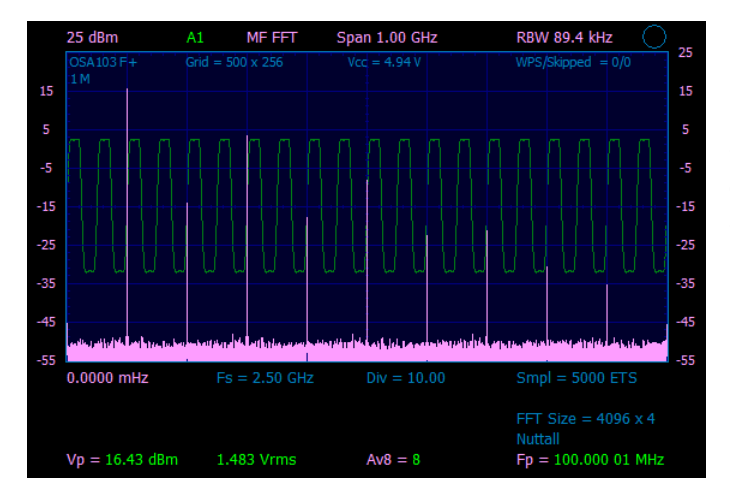

Спектрограмма анализатора спектра, снятая в режиме комбинированного многочастотного БПФ с полосой обзора 1 ГГц. На вход аналогового канала подан прямоугольный сигнал частотой 100 МГц с высокой скоростью нарастания фронтов. Хорошо видны спектральные составляющие сигнала до частоты 1 ГГц.

## Quartz\_Filter\_6M.pvd

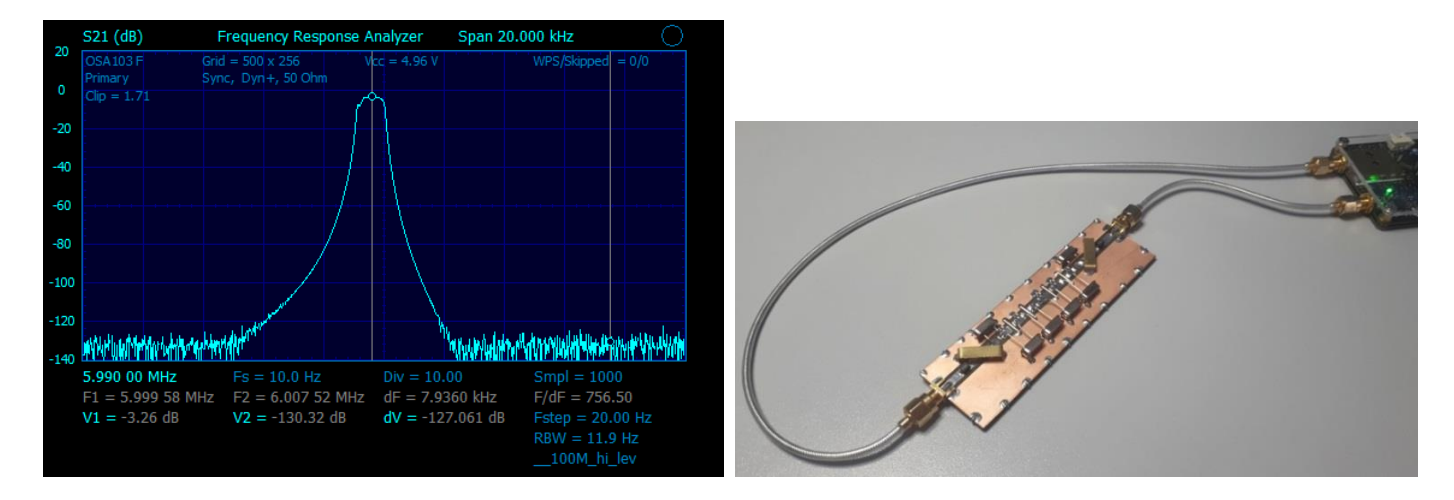

График коэффициента передачи узкополосного кварцевого фильтра, снятый в режиме измерителя АЧХ, ФЧХ. Прибор откалиброван с высоким уровнем генератора. При измерении включена медленная скорость развёртки для получения минимальной полосы пропускания приёмника (RBW = 11,9 Гц). Данные настройки позволяют получить максимальный динамический диапазон при измерении.

Данный кварцевый фильтр был специально рассчитан и изготовлен для тестирования прибора. При расчёте ставилась задача получения максимального затухания за полосой пропускания. На входе и выходе фильтра установлены LCсогласующие звенья для перехода на импеданс 50 Ом. Конструктивное исполнение фильтра видно на фото. Для подключения использован качественный полужёсткий коаксиальный кабель RG-405 с очень малым просачиванием сигнала.

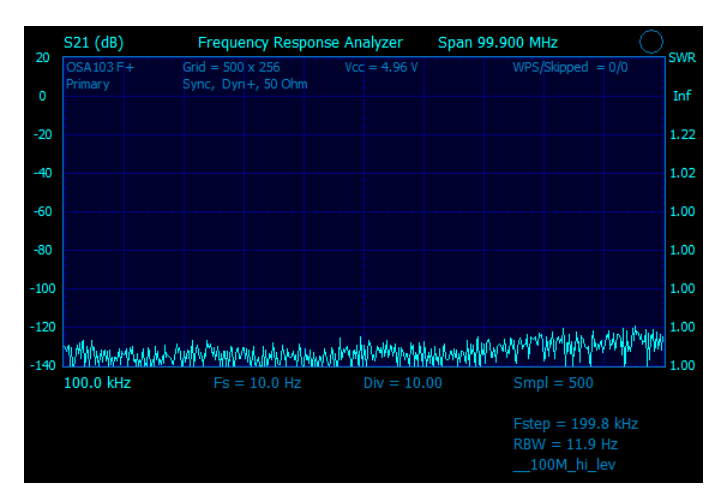

Noise\_Level.pvd

График уровня шумов и внутренней изоляции измерителя АЧХ, ФЧХ в диапазоне до 100 МГц, снятый после калибровки с высоким уровнем генератора (+10 дБм). К разъёмам прибора ничего не подключено. Включена медленная развёртка (5 с/дел) для получения минимальной полосы пропускания приёмника (RBW = 11,9 Гц). Пример демонстрирует большой динамический диапазон измерителя и оптимальные настройки для его получения.

## Filter\_455KHz.pvd, Filter\_455KHz\_wide.pvd

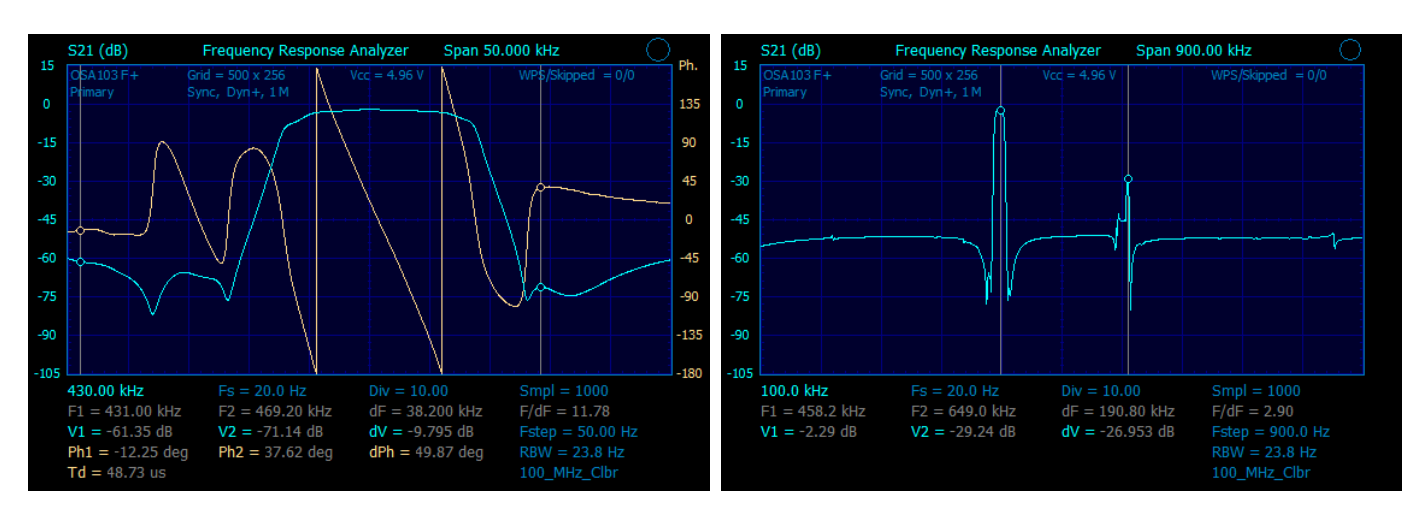

Амплитудные и фазовый графики в режиме измерителя АЧХ, ФЧХ. Измерение параметров керамического фильтра на частоту 455 кГц (CFWLA455KE1Y-BO). Для согласования фильтра использован режим высокоомного входа и резисторы номиналом 1,5 кОм, установленные последовательно на входе фильтра и параллельно выходу фильтра. Второй файл – график, снятый в широкой полосе частот (100 кГц...1 МГц). Видны паразитные полосы пропускания фильтра.

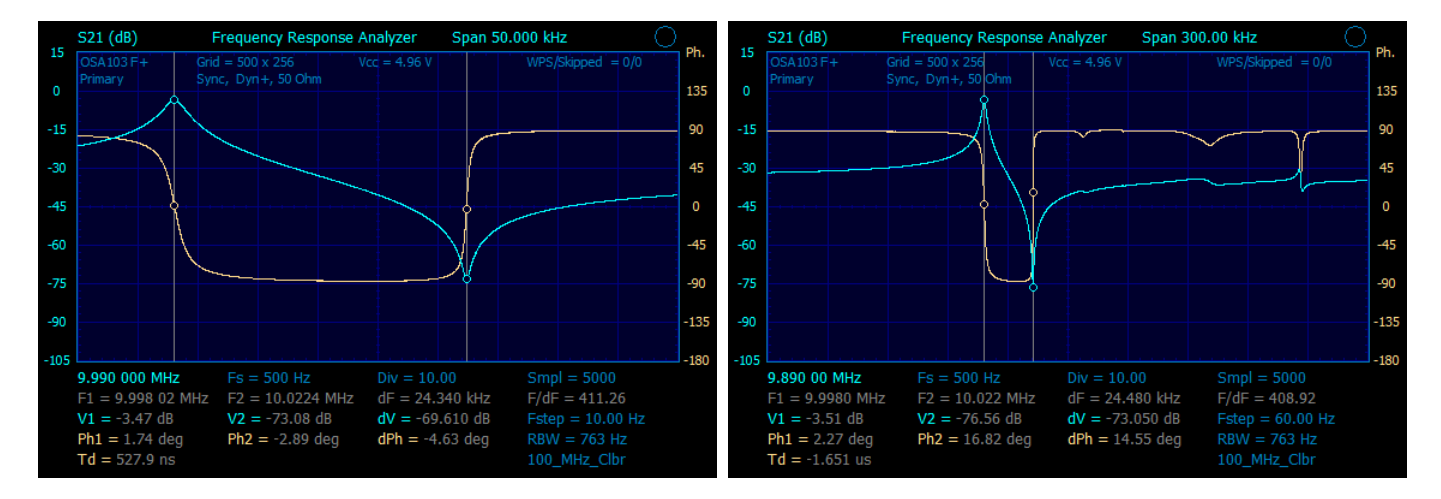

# Quartz\_10MHz.pvd, Quartz\_10MHz\_wide.pvd

Амплитудные и фазовые графики в режиме измерителя АЧХ, ФЧХ. Измерение кварцевого резонатора на частоту 10 МГц (кварцевый резонатор включен последовательно между входом и выходом прибора). Полоса обзора – 50 кГц. Видны последовательный и параллельный резонансы.

В настройках (Меню->Инструменты->Настройки ИАЧХ) можно изменить масштаб и режим отображения по вертикали. Графики также могут быть растянуты по горизонтали (колёсиком мыши или Меню->Инструменты->Растяжка ИАЧХ, АА), при этом точность (разрядность) маркерных измерений по частоте увеличивается. Второй файл — графики сняты в полосе частот 300 кГц. Видны паразитные резонансы кварцевой пластины.

Все параметры кварцевого резонатора также могут быть автоматически измерены в режиме антенного анализатора (см. пример Quartz\_Measure.pvd).

## Att\_100dB.pvd, Att\_110dB.pvd

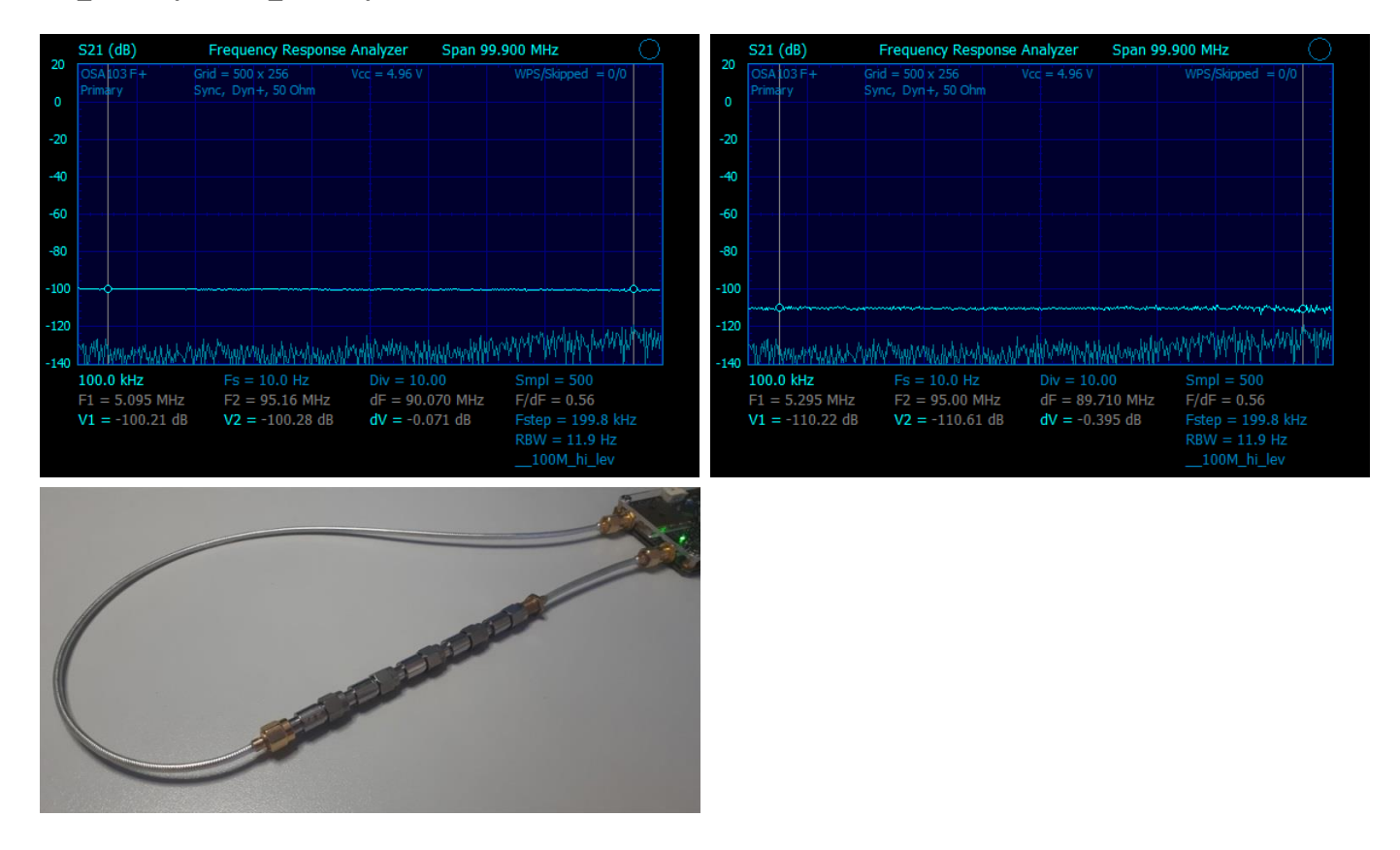

Измерение аттенюаторов с общим затуханием 100 и 110 дБ в режиме измерителя АЧХ, ФЧХ. Прибор откалиброван с высоким уровнем генератора (+10 дБм). При измерении включена медленная скорость развёртки (5 с/дел) для получения минимальной полосы пропускания приёмника (RBW = 11,9 Гц). Данные настройки позволяют получить максимальный динамический диапазон.

Пример демонстрирует высокую точность измерения четырёхполюсников с большим затуханием. Фоновые графики (пониженной яркости) показывают уровень собственного шума и изоляции прибора (графики сняты, когда к разъёмам прибора ничего не подключено). Для подключения аттенюаторов использован качественный полужёсткий коаксиальный кабель RG-405 с очень малым просачиванием сигнала (см. фото).

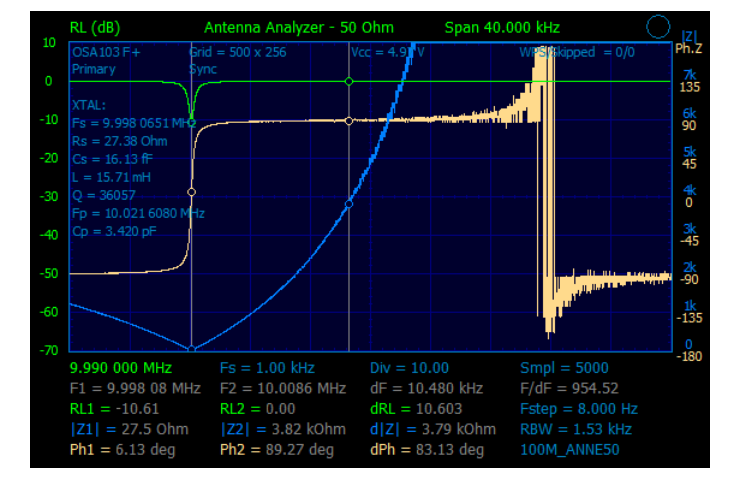

#### Quartz\_Measure.pvd

Измерение параметров кварцевого резонатора в режиме антенного анализатора (измерения S11). Измеренные параметры отображаются в левой части экрана на сетке. Результаты измерения также могут быть записаны в файл.

## Ferrite\_Bead\_Murata.pvd, Ferrite\_Bead\_NoName.pvd

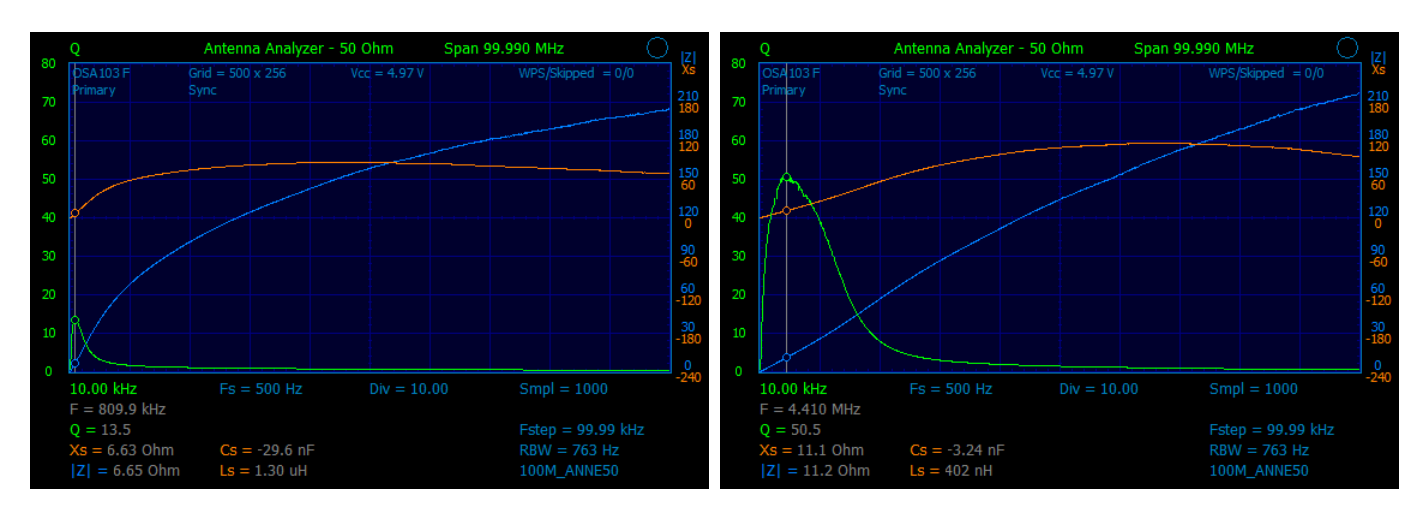

Графики в режиме антенного анализатора. Пример демонстрирует измерение параметров ферритовых бусин (ferrite bead) blm21pg221. Первая бусина оригинальная, произведена фирмой Murata, вторая – неизвестный производитель, возможно, подделка. Видно, что, хотя обе бусины имеют заявленный импеданс на частоте 100 МГц, у оригинальной бусины больший импеданс и меньшая добротность на низких частотах. No name-бусина ведёт себя на частотах в несколько МГц как индуктивность с высокой добротностью.

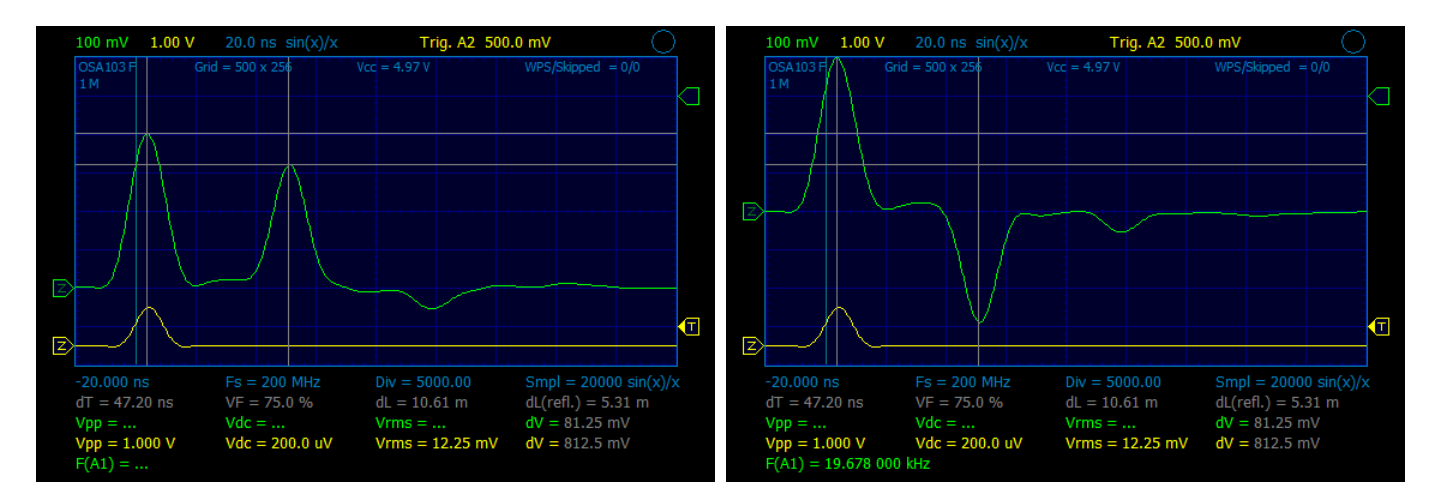

#### Coax\_Cable\_Open.pvd, Coax\_Cable\_Short.pvd

Осциллограмма в режиме рефлектометра. Измеряется коаксиальный кабель длиной 5,3 метра. Волновое сопротивление кабеля 75 Ом (кабель рассогласован). Это видно по амплитуде отраженного импульса и наличию импульса тройного переотражения (конец линии – начало линии – конец линии). Coax\_Cable\_Open.pvd – разомкнутый, Coax\_Cable\_Short.pvd – замкнутый конец кабеля. Виртуальный канал генератора (осциллограммы жёлтого цвета) используется для обеспечения устойчивой синхронизации.

## Примеры применения OSA103F Rev A, 11 мая 2024

http://www.osa103.ru